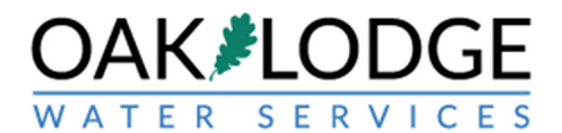

# How to Pay Permit Fees In The Oak Lodge Accela Permit System: Instructions For Applicants

- 1. Login to your Oak Lodge Accela User account here: https://aca.accela.com/OLWSD/Default.aspx?culture=en-US
- 2. Click on the "Permits" word next to the default-highlighted "Home"

|           |            | Logged     | in as:Oak Water Services | Collections (0) | Account Management | Logout |
|-----------|------------|------------|--------------------------|-----------------|--------------------|--------|
|           |            |            |                          | Search.         |                    | Q۳     |
| Home Pern | nits       |            |                          |                 |                    |        |
| Dashboard | My Records | My Account | Advanced Search 🔻        |                 |                    |        |

### Hello, Oak Water Services

| My Collection (0) |           |                       |                       |        | View Collections |
|-------------------|-----------|-----------------------|-----------------------|--------|------------------|
|                   |           | You do not have any c | ollections right now. |        |                  |
| Work in progress  | 0         |                       |                       |        | View All Records |
| Record Name       | Record ID | Module                | Creation Date         | Action |                  |
| No records foun   | d         |                       |                       |        |                  |

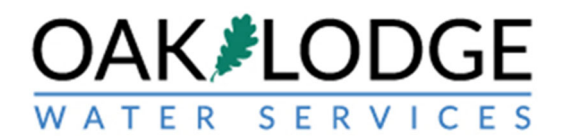

3. Click on the "Pay Fees" text (in blue color) in the "action" column. If this is not visible, expand your browser window.

|                                                                                                    | <b>\Κ</b>                  |                                            | GE<br><sup>C E S</sup>                                                            |                                                         | We                                                                                                    | lcome to Oak Lodge                     | Water Service        |
|----------------------------------------------------------------------------------------------------|----------------------------|--------------------------------------------|-----------------------------------------------------------------------------------|---------------------------------------------------------|----------------------------------------------------------------------------------------------------|----------------------------------------|----------------------|
|                                                                                                    |                            |                                            |                                                                                   |                                                         |                                                                                                    | Return                                 | to Oak Lodge WS      |
|                                                                                                    |                            | Logge                                      | d in as:Oak Water Ser                                                             | vices Collections (0                                    | ) Reports (1) 🕶                                                                                                | Account Manageme                       | nt Logout            |
|                                                                                                    |                            |                                            |                                                                                   |                                                         | Search.                                                                                                    |                                        | Q.~                  |
| Home                                                                                                    | Permi                      | ts                                         |                                                                                   |                                                         |                                                                                                    |                                        |                      |
| Create a                                                                                                    | n Applic                   | ation Obtain                               | a Fee Estimate                                                                    | Search Applications                                     | Schedule a                                                                                                    | Inspection                             |                      |
| Show of the second second seco | on Map<br>8 of 8   D       | ownload results   Add<br>Record Number     | to collection<br>Record Type                                                      | Project Name                                            | Address                                                                                                    | Status                                 | Action               |
| Date                                                                                                    | 8 OT 8   D                 | Record Number                              | Record Type                                                                       | Project Name                                            | Address                                                                                                    | Status                                 | Action               |
| 02/1                                                                                                    | 0/2020                     | UP2020-011                                 | Utility Placement                                                                 | Test for inspection                                     | 146 1, SE river Rd,<br>milwa kie OR 972<br>United States                                                       | 67 Final Approved                      | Pay Fees             |
| 12/3                                                                                                    | 1/2019                     | ECSL2019-132                               | Erosion Control<br>Small Lot                                                      | test for inspection<br>routing                          | 14611 SE RIVER RI<br>MILWAUKIE 972                                                                             | D, Review Note                         |                      |
| 11/2                                                                                                    | 5/2019                     | UP2019-128                                 | Utility Placement                                                                 | Test for Post-<br>submittal Update                      | 14611 SE RIVER R<br>MILWAUKIE 9726                                                                             | d, In Review                           | Edit                 |
| 10/2                                                                                                    | 8/2019                     | UP2019-114                                 | Utility Placement                                                                 | test for water<br>service                               | 14611 SE RIVER RI<br>MILWAUKIE 9726                                                                            | D. Final Approved                      | Pay Fees             |
| 08/2                                                                                                    | 3/2019                     | ECSL2019-096                               | Erosion Control<br>Small Lot                                                      | Erosion Control<br>LOT 3                                | 4175 SE Jennings<br>Milwaukie OR 331<br>United States                                                          | Ave,<br>72 Issued                      | Pay Fees             |
|                                                                                                    |                            |                                            |                                                                                   |                                                         |                                                                                                    |                                        |                      |
| 08/1                                                                                                    | 3/2019                     | ECSL2019-092                               | Erosion Control<br>Small Lot                                                      | Test ECSL Pay Pal                                       | MILWAUKIE 9726                                                                                                 | l, Issued                              | Pay Fees             |
| 08/1                                                                                                    | 3/2019<br>6/2019           | ECSL2019-092<br>ECSL2019-081               | Erosion Control<br>Small Lot<br>Erosion Control<br>Small Lot                      | Test ECSL Pay Pal<br>Test for email                     | 14611 SE RIVER R<br>MILWAUKIE 9726<br>14611 SE RIVER R<br>MILWAUKIE 9726                                       | l, Issued                              | Pay Fees             |
| 08/1                                                                                                    | 3/2019<br>6/2019<br>0/2019 | ECSL2019-092<br>ECSL2019-081<br>UP2019-074 | Erosion Control<br>Small Lot<br>Erosion Control<br>Small Lot<br>Utility Placement | Test ECSL Pay Pal<br>Test for email<br>Test For Pay Pal | 14611 SE RIVER R<br>MILWAUKIE 9726<br>14611 SE RIVER R<br>MILWAUKIE 9726<br>14611 SE RIVER R<br>MILWAUKIE 9726 | I, Issued<br>I, Closed<br>I, Fees Owed | Pay Fees<br>Pay Fees |

#### Search for Records

Enter information below to search for records.

Site Address

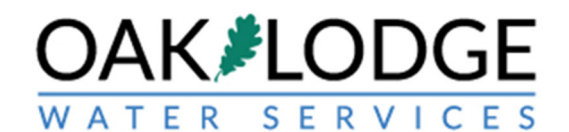

# 4. Click on "Continue Application"

|                                                                                                    | Logged in as:Oak Water S      | Services Collections (0)     | Reports (1) 🕶    | Account Management          | Logout                         |
|----------------------------------------------------------------------------------------------------|-------------------------------|------------------------------|------------------|-----------------------------|--------------------------------|
|                                                                                                    |                               |                              | Search.          |                             | Q                              |
| Home Permits                                                                                                    |                               | •                            |                  |                             |                                |
| Create an Application                                                                                                   | Obtain a Fee Estimate         | Search Applications          | Schedule an      | Inspection                  |                                |
| sted below are preliminary                                                                                              | / fees based upon the informa | ition vou've entered. Some   | fees are based o | n the quantity of work item | s installe                     |
| r repaired. Enter quantities                                                                                            | where applicable. The follow  | ing screen will display your | r total fees.    | ,,                          |                                |
| Application Fees                                                                                                    |                               |                              |                  |                             |                                |
|                                                                                                    |                               |                              |                  | Otv                         |                                |
| Fees                                                                                                    |                               |                              |                  | Gity.                       | Amount                         |
| Fees<br>Erosion Prevention and Sed                                                                                      | iment Control Plan Review     |                              |                  | 1                           | Amount<br>\$200.00             |
| Fees<br>Erosion Prevention and Sed<br>Erosion Control Inspection                                                        | iment Control Plan Review     |                              |                  | 1                           | Amount<br>\$200.00<br>\$299.15 |
| Fees<br>Erosion Prevention and Sed<br>Erosion Control Inspection<br>OTAL FEES: \$499.15                                 | iment Control Plan Review     |                              |                  | 1                           | Amount<br>\$200.00<br>\$299.15 |
| Fees<br>Erosion Prevention and Sed<br>Erosion Control Inspection<br>FOTAL FEES: \$499.15<br>Note: This does not include | iment Control Plan Review     | ich may be assessed later.   |                  | 1                           | Amount<br>\$200.00<br>\$299.15 |

@2019 14496 SE River Road | Oak Grove, Oregon 97267 | Sewer & Water

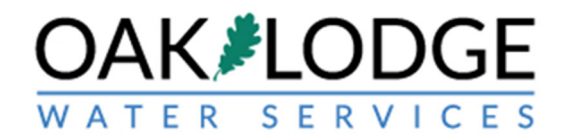

# 5. Enter in your credit card information

| Create an Application                                                                                                    | Obtain a Fee Estimate                                       | Search Applications | Schedu | le an Inspect | tion             |           |
|----------------------------------------------------------------------------------------------------|-------------------------------------------------------------|---------------------|--------|---------------|------------------|-----------|
| Please select a payment me                                                                                                    | thod and then fill in all require                           | ed information.     |        |               |                  |           |
| The available payment meth<br>•Credit Card                                                                                                    | ods are:                                                    |                     |        |               |                  |           |
| <ul> <li>Bank Account</li> </ul>                                                                                                    |                                                             |                     |        |               |                  |           |
| <ul> <li>Trust Account</li> </ul>                                                                                                    |                                                             |                     |        |               |                  |           |
| Use the dropdown menu                                                                                                    | to change the payment ty                                    | pe.                 |        |               |                  |           |
|                                                                                                    |                                                             |                     |        |               | indicates a re   | quirea n  |
| Payment Options                                                                                                    |                                                             |                     |        |               | indicates a re   | quirea fi |
| Payment Options                                                                                                    |                                                             |                     |        |               | " indicates a re | quirea n  |
| Payment Options                                                                                                    | 0.15                                                        |                     |        |               | indicates a re   | quirea n  |
| Amount to be charged: \$49                                                                                                    | 9.15                                                        |                     |        |               | - indicates a re | quirea n  |
| Payment Options<br>Amount to be charged: \$49<br>Pay with Credit Card                                                                                                    | 9.15                                                        |                     |        |               | - indicates a re | quirea n  |
| Payment Options Amount to be charged: \$49 Pay with Credit Card Credit Card Inform                                                                                                    | 9.15<br>nation:                                             |                     |        |               | " indicates a re | quirea n  |
| Payment Options Amount to be charged: \$49 Pay with Credit Card Credit Card Inform                                                                                                    | 9.15<br>nation:                                             | Security Code: (2)  |        |               | " indicates a re | quirea n  |
| Payment Options Amount to be charged: \$49 Pay with Credit Card Credit Card Inform Card Type: Ca                                                                                                    | 9.15<br>nation:<br>rd Number:                               | Security Code: (?)  |        |               | - indicates a re | quirea n  |
| Payment Options Amount to be charged: \$49  Pay with Credit Card Credit Card Inform Card Type: Card Type: Card  | 9.15<br>nation:<br>rd Number:                               | Security Code: (?)  |        |               | - indicates a re | quired h  |
| Payment Options Amount to be charged: \$49 Pay with Credit Card Credit Card Inform Card Type: Card Type: Card Type: Name on Card:                                                                                                    | 9.15<br>nation:<br>rd Number:<br>• Exp. Date:               | Security Code: (?)  |        |               | - indicates a re | quired h  |
| Payment Options Amount to be charged: \$49 Pay with Credit Card Credit Card Inform Card Type: Card Type: Card Type: Name on Card:                                                                                                    | 9.15<br>nation:<br>rd Number:<br>• Exp. Date:<br>01 2020    | Security Code: 🔇    |        |               | - indicates a re | quirea n  |
| Payment Options Amount to be charged: \$49 Pay with Credit Card Credit Card Inform Card Type: Card Type: Name on Card:                                                                                                    | 9.15 nation: rd Number: • Exp. Date: 01 2020                | Security Code: (?)  |        |               | - indicates a re | quirea n  |
| Payment Options Amount to be charged: \$49 Pay with Credit Card Credit Card Inform Card Type: Card Type: Card T | 9.15 nation: rd Number:  Exp. Date:  01 2020 r Information: | Security Code: (?)  |        |               | - indicates a re | quirea n  |

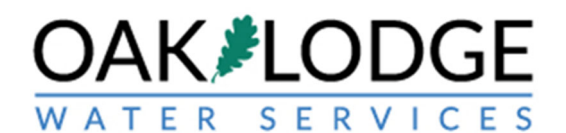

6. You should receive a payment confirmation with a green title stipe at the top.

| OAK & LO                                                                                     | DDGE<br>RVICES                                                          | /                                             | Welcome to Oak                                                         | Lodge Water Service<br>Phone: 503-654-77 | si<br>ss |  |
|----------------------------------------------------------------------------------------------|-------------------------------------------------------------------------|-----------------------------------------------|------------------------------------------------------------------------|------------------------------------------|----------|--|
|                                                                                              |                                                                         |                                               |                                                                        | Return to Oak Lodge WS                   |          |  |
|                                                                                              | Logged in as:Oak Water Se Jio                                           | es Collections (0)                            | Reports (1)  Account Man                                               | agement Logout                           |          |  |
| Home Permits                                                                                 |                                                                         |                                               | Search                                                                 | Q.*                                      |          |  |
| Create an Application                                                                        | Obtain a Fee Estimate Se                                                | earch Applications                            | Schedule an Inspection                                                 |                                          |          |  |
| Record Issuance                                                                              |                                                                         |                                               |                                                                        |                                          |          |  |
| You have paid<br>Please print a                                                              | a fee associated to this Record.<br>copy of this receipt and retain a c | opy your records.                             |                                                                        |                                          |          |  |
| Thank you for using our online :<br>Your Record Number is EC<br>You will need this number to | services.<br>SL2019-132.<br>check the status of your applicat           | ion or to schedule/che                        | eck results of inspections. Please                                     | print a copy of your                     |          |  |
| Print/View Receipt                                                                           | k area.                                                                 |                                               |                                                                        |                                          |          |  |
| A licensed professional is no                                                                | w authorized to proceed with wo                                         | rk at the designated lo                       | cation.                                                                |                                          |          |  |
| Your record type requires a f<br>the inspection upon complet                                 | ollow-up inspection once work is<br>ion of the work. Choose "View Re    | completed. You may<br>ecord Details" to Scheo | schedule the inspection now or r<br>dule Inspections, check status, or | eturn to schedule<br>make other updates. |          |  |
| View Record Details »                                                                        | (You must post the record in the w                                      | ork area.)                                    |                                                                        |                                          |          |  |
|                                                                                              | @2019 14496 SE River Road                                               | Oak Grove Oregon 9                            | 7267   Sower & Water                                                   |                                          |          |  |

End of Payment Task.

Next Step: <u>Schedule an Inspection.</u>

I:\Technical Services\Utility Permits\Administration\Resources\Accela\Permit\_Module\_2017\Implimentation\User Guides\SOP\How To Pay Fees Customer.docx